## **INSTRUCCIONES PARA LA PRESENTACIÓN DE ALEGACIONES**

## **AVISO IMPORTANTE:**

PARA FORMULAR ALEGACIONES ES IMPRESCINDIBLE QUE SE PRESENTE EL MODELO DE ALEGACIONES PUBLICADO. NO SE ADMITIRÁ DOCUMENTACION ALGUNA QUE NO VAYA ACOMPAÑADA DE DICHO MODELO.

Dentro de detalle de la solicitud, se podrá realizar la <u>Presentación de</u> <u>alegaciones</u> cuando se abra el plazo para ello.

Las alegaciones se presentarán a través de la sección "Anexar Documentos", que se encontrará habilitada en el periodo de alegaciones, del mismo modo que se presenta la documentación inicialmente con la solicitud.

La ruta por tanto para presenter alegaciones es:

Acceso a portal SIGP  $\rightarrow$  O Concurso méritos  $\rightarrow$  O Mis concursos de méritos  $\rightarrow$  O(Detalle de la solicitud)  $\rightarrow$  Anexar documento

| ✓ Anexar documento                                                     |                  |          |
|------------------------------------------------------------------------|------------------|----------|
| Adjuntar solo documentos en formato PDF. Tamaño máximo de fichero 2MB. |                  |          |
| Documento que desea anexar                                             |                  |          |
| Seleccione el tipo de documento que desea anexar 🗢                     | Anexar documento | Examinar |

Para anexar los documentos en los que basamos nuestras alegaciones primero debemos etiquetar convenientemente el tipo de documento que se anexa, empleando el desplegable asociado al campo anexar. Si el documento que se va a anexar no se adecúa a ninguno de los predefinidos se etiquetará como '*Otros*'.

Para anexar documentos, el solicitante deberá seleccionar el botón <sup>Examinar</sup>, que abrirá una ventana para buscar en el explorador el documento que se desea anexar.

Una vez anexada la documentación quedará reflejada en la sección "Documentación Anexada"

| / Anexar Documento                                                                                                    |                          |                                                                                               |                                                          |
|----------------------------------------------------------------------------------------------------|--------------------------|-----------------------------------------------------------------------------------------------|----------------------------------------------------------|
| Se adjuntarán los documentos necesarios para el expediente. Selecciona<br>borrar el documento anterior antes de adjuntarlo de nuevo. Preferiblem | n el tipo d<br>ente adju | de documento. Si no encuentra el tipo, seleccio<br>ntar documentos en formato PDF. Tamaño máx | ne OTROS. Si se adjunta por erro<br>kimo de fichero 2MB. |
| ocumento que desea anexar                                                                                                    |                          |                                                                                               |                                                          |
| Seleccione el tipo de documento que desea anexar                                                                                                 | ٠                        | Anexar documento                                                                              | Examinar                                                 |
| Documentación anexada                                                                                                    |                          |                                                                                               |                                                          |
| Тіро                                                                                                    |                          | Nombre                                                                                        |                                                          |
| Anexo-Certificado de Méritos                                                                                                    |                          | Prueba1.pdf                                                                                   | <b>D</b>                                                 |
| Resolución adopción                                                                                                    |                          | Prueba2.pdf                                                                                   | 1                                                        |

Para realizar el envío de la documentación se deberá seleccionar el botón

Actualizar de la parte inferior de la pantalla. En ese momento la documentación quedará asociada a la solicitud.